## EasyCallX mit Access als Datenbank

Da EasyCallX hauptsächlich mit Access betrieben wird, wird dies hier etwas ausführlicher beschrieben.

### 1. Access – Varianten

Bei Access gibt es verschiedene Formate. Je nachdem, mit welcher Version die Datenbank erstellt wurde, gibt es folgende Versionen:

- Access 97
- Access 2000
- Access 2002 und 2003
- Access 2007
- Access 2010

### 2. Allgemein

Welcher Treiber soll verwendet werden:

Selbst wenn kein Access auf dem Rechner installiert ist, kann ab Windows 2000 auf Access-Datenbanken zugegriffen werden. Der Zugriff auf die Daten erfolgte bisher bei Access 97 bis 2003 mit dem "Jet.OLEDB.4.0"-Treiber. Ab Access 2007 kann man nur den "ACE.OLEDB.12.0"-Treiber verwenden. Ältere Formate können damit auch betrieben werden.

Bei Windows 7 32-bit ist ACE bereits vorhanden. Bei Windows XP muss für die Verwendung von Access 2007/2010 "AccessDatabaseEngine.exe" installiert werden.

Es gibt folgende Treiber zum Download:

#### 2007 Office System-Treiber: Datenkonnektivitätskomponenten:

http://www.microsoft.com/downloads/details.aspx?FamilyID=7554F536-8C28-4598-9B72-EF94E038C891&displayLang=de

oder

#### Microsoft Access Database Engine 2010 Redistributable

http://www.microsoft.com/downloads/details.aspx?familyid=C06B8369-60DD-4B64-A44B-84B371EDE16D&displaylang=de

Dateierweiterungen: mdb und accdb

Ab Access 2007 wird die Erweiterung accdb verwendet. Die Erweiterung hat aber nichts mit dem Format zu tun. Auch mdb-Dateien können im Access 2010 Format sein.

## 3. SetupData bei EasyCallX (hier wird nur Access beschrieben)

Durch den Button "Datenbankverwaltung" erhält man z. B. folgende Anzeige:

| T X_DBAdmin                                                                                                    |                                                                                                    |
|----------------------------------------------------------------------------------------------------|----------------------------------------------------------------------------------------------------|
|                                                                                                    | Datenbankadministration                                                                                                    |
| image: state in the state in the state | Aktuelle Datenbank:         Image: Image: I |
|                                                                                                    | Beenden                                                                                                    |

SetupData hat ermittelt, dass die Datenbank von Typ Access 2002/2003 ist (Unterversion 09.50)

Wenn die Unterversion nicht ermittelt werden kann, wird "xx.xx" dargestellt.

SetupData muss versuchen das Datenbankformat zu ermitteln, weil sonst mit

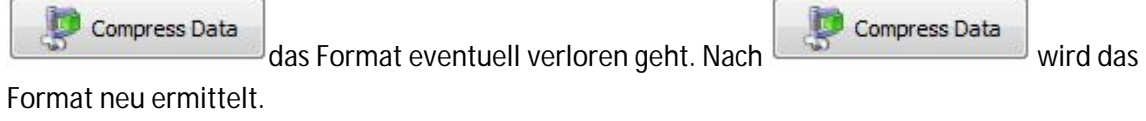

😭 Datenbank ändern Durch

erhält man z. B. folgende Darstellung:

|                                                   |                                                              | Arbeitsdat                                                          | enbank festlegen                                                                  |                                   |  |
|---------------------------------------------------|--------------------------------------------------------------|---------------------------------------------------------------------|-----------------------------------------------------------------------------------|-----------------------------------|--|
| atenbank aı                                       | uswählen                                                     |                                                                     | Zugangsdaten für Da                                                               | tenbank                           |  |
| Access                                            | Ē                                                            |                                                                     |                                                                                   |                                   |  |
| ) Firebird/In                                     | nterbase                                                     | Access<br>Access zum Erzeugen verwenden<br>Datenbank:               |                                                                                   | Access-Datenbank erzeugen         |  |
| MvSOL                                             |                                                              | C:\ProgramData\EasyCall\Test\EasyCall.accdb                         |                                                                                   |                                   |  |
| MS-SQLEx                                          | press                                                        | Verwende Datenbank- Passwort<br>Paßwort<br>Datenbanktyp<br>Provider |                                                                                   | LockType                          |  |
| ) MS-SQLSe                                        | rver                                                         |                                                                     |                                                                                   | 😚 erzeuge Datenbankzugang         |  |
| 🔿 benutzerd                                       | lefiniert                                                    | <ul> <li>mdb-Datenbank</li> <li>accdb-Datenbank</li> </ul>          | <ul> <li>Jet.OLEDB.4.0</li> <li>ACE.OLEDB.12.0</li> <li>ACE.OLEDB.14.0</li> </ul> | Accessdaten speichern             |  |
| Datenb<br>Connections<br>Provider = M<br>Paßwort: | ank: Access<br>string ([pswd] =Paßwo<br>licrosoft.ACE.OLEDB. | ort darf nicht verändert wer<br>12.0; Jet OLEDB:Database I          | den):<br>Password=[pswd];Data Sou                                                 | rce=C:\ProgramData\EasyCall\Test\ |  |
| Provider:                                         | Microsoft, ACE, OLI                                          | EDB. 12.0                                                           |                                                                                   |                                   |  |
| DateTime                                          | DATETIME                                                     | Feldbegrenzer: [ ]                                                  | Connectionstring speich                                                           | OK                                |  |

Erzeugen von Datenbanken:

Wenn der Datenbanktyp auf "accdb" steht, wird versucht eine Datenbank vom Typ Access2007 oder Access2010 zu erzeugen. Andernfalls wird versucht eine Datenbank vom Typ Access2000/2/3 zu erzeugen.

Von welchem Typ die Datenbank dann tatsächlich ist, hängt von den installierten Treibern ab.

Recess zum Erzeugen verwenden kann nur gemacht werden, wenn "Access oder Office" installiert ist.

Durch kann man die erzeugte Datenbank zuordnen.

Für den Zugriff auf die Datenbank muss man "Jet.OLEDB.4.0" oder "ACE.OLEDB.12.0" verwenden. Bei 64-bit Betriebssystemen zusammen mit Office-64-bit funktioniert "ACE.OLEDB.12.0" nicht. Es muss "Jet.OLEDB.4.0" verwendet werden. "ACE.OLEDB.14.0" existiert bis jetzt noch gar nicht.

🚽 Accessdaten speichern

darf nicht vergessen werden.

| Wenn alle Daten vorliegen, kann man den "Connectionstring" erzeugen:               |
|------------------------------------------------------------------------------------|
| Mit Testverbindung den Datenbankzugriff testen und zum Schluss unbedingt die Werte |
| abspeichern:                                                                       |

..

al erzeuge Datenbankzugang

# 4. LockType, beschädigte Datenbanken

...

|                                                | LockTupe    |
|------------------------------------------------|-------------|
|                                                | LOCKType    |
|                                                | optimistic  |
| Rei Access kann LockTyne ausgewählt werden:    | pessimistic |
| ber necess karin Eock Type adage warnt werden. |             |

"Lock" heißt "sperren". Beim Lesen von Datensätzen sperrt die Datenbank betroffene Datensätze so lange diese benutzt und eventuell verändert werden können. Dies ist wichtig, wenn mehrere Anwender gleichzeitig auf die Daten zugreifen. "optimistic" bedeutet, dass die Daten so kurz wie möglich gesperrt werden. "pessimistic" sperrt die Datensätze länger, um sicher zu sein, dass alles richtig verriegelt ist.

Die Standardeinstellung bisher war immer "optimistic". Für Testzwecke kann jetzt auch "pessimistic" benutzt werden. Eventuell kommt es dabei nicht so oft zu beschädigten Datenbanken. Damit die Funktion wirksam wird, müssen neue Versionen von EasyCallX, ComservX bzw. ECServerX verwendet werden. In den neuen Versionen wird so oft wie möglich auch der "LockType" "readonly = nur lesen" verwendet. Dies soll ebenfalls die Datenbank entlasten.

Grundsätzlich darf eine Datenbank nie beschädigt werden, da auf diese ausschließlich mit Systemaufrufen zugegriffen wird.

Ob die Gefahr der Beschädigung bei allen Datenbankformaten gleich groß ist, ist nicht bekannt. Ob der Treiber (Jet oder ACE)

# 5. Datenbank im neuen Format erstellen

Wenn eine Datenbank im Access 2000 – Format vorhanden ist, kann diese mit folgenden Schritten in eine Access 2010 (oder 2007) Datenbank umgewandelt werden:

- In SetupData Backup/Kopieren auswählen.

- Anschließend "beliebige Datenbank 1" auswählen:

| <b>掌</b> X_DBAdmin                                                                           |                                                                                                    |
|----------------------------------------------------------------------------------------------|----------------------------------------------------------------------------------------------------|
|                                                                                              | Datenbankadministration                                                                                                    |
| aktuelle Datenbank         Image: Service         Image: Service         Image: Kopie Umsatz | Datenbanken zur Datensicherung   Backup1   Backup2   beliebige Datenbank1   beliebige Datenbank2   Datenbank: Fehler: keine Datenbank zugewiesen (Connectionstring leer) Kopieren von Daten Kopieren von Daten |
|                                                                                              | Beenden                                                                                                    |
|                                                                                              | Deciden                                                                                                    |

| X_ADOConfig                                                          |                                                                              |                                   |
|----------------------------------------------------------------------|------------------------------------------------------------------------------|-----------------------------------|
|                                                                      | Copy-Datenbank 1 festlegen                                                   |                                   |
| Datenbank auswählen                                                  | Zugangsdate                                                                  | en für Datenbank                  |
| Access Firebird/Interbase                                            | Access<br>Access zum Erzeugen verwe<br>Datenbank:                            | enden () Access-Datenbank erzeuge |
| MySQL                                                                |                                                                              |                                   |
| MS-SQLExpress                                                        | verwende Datenbank-Passwort                                                  | optimistic     pessimistic        |
| MS-SQLServer                                                         | Paßwort<br>Datenbanktyp Provider<br>@ mdb Datenbank                          | erzeuge Datenbankzugan            |
| 🛇 benutzerdefiniert                                                  | accdb-Datenbank                                                              | B. 12.0<br>B. 14.0                |
| Datenbank:<br>Connectionstring ([pswd]=Paß                           | wort darf nicht verändert werden):                                           |                                   |
| Paßwort:                                                             | 🔀 Testverbindur                                                              | ng 📑 zeige Tabellen               |
| Provider:                                                            | 😡 Connectionstrin                                                            | ng speichern                      |
| DateTime:<br>SQL-Format für Datum/Zeit:<br>Zusammensetzung von Text: | Feldbegrenzer:<br>yyyy-mm-dd hh:nn:ss Datumzeitbegrenzu<br>string1 + string2 | ng: 'OK                           |

- Passwort eingeben

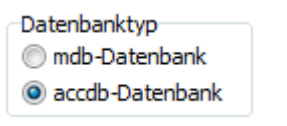

- accdb auswählen:

|    | Provider        |
|----|-----------------|
|    | Jet.OLEDB.4.0   |
|    | ACE.OLEDB.12.0  |
| ٦· | ACE.OLEDB. 14.0 |
| 1. |                 |

- Provider ACE.OLEDB.12.0 auswählen:

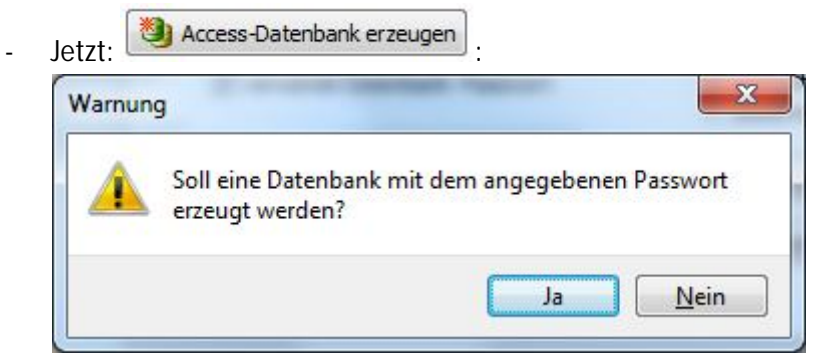

Mit "Ja" beantworten

Neuen Namen eingeben:

-

| Organisieren 👻 Ne      |        | rdner              | 8== •            | 6      |
|------------------------|--------|--------------------|------------------|--------|
| organisieren + ive     | uer or |                    |                  |        |
| 🚖 Favoriten 👘          | -      | Name               | Änderungsdatum   | Тур    |
| 📃 Desktop              |        | 闄 Daten            | 11.02.2010 16:30 | Dateio |
| 🚺 Downloads            | =      | Daten_BACKUP       | 11.02.2010 16:30 | Dateid |
| 🖳 Zuletzt besucht      |        | EXE_BACKUP         | 11.02.2010 16:30 | Dateio |
|                        |        | 🎉 EXE_NEU          | 12.01.2010 20:47 | Dateio |
| 词 Bibliotheken         |        | 퉬 Karten           | 12.01.2010 20:47 | Dateio |
| E Bilder               |        | 퉬 KartenPlakate    | 12.01.2010 20:47 | Dateio |
| Dokumente              |        | EasyCall           | 28.10.2010 18:17 | Micro  |
| 👌 Musik                |        | EasyCallTest       | 22.10,2010 11:44 | Micro  |
| Videos                 |        | EasyCallTest1      | 22.10.2010 11:45 | Micro  |
|                        |        | A FasyCallTest?    | 22 10 2010 11.49 | Micro  |
| • <b>3</b> 11.:        |        |                    |                  |        |
| Datei <u>n</u> ame: Ea | syCall | 4                  |                  |        |
| Dateityp: Ac           | cess 2 | 007/2010 (*.accdb) |                  |        |

In diesem Fall "EasyCallX". "Speichern" drücken.

- Jetzt mit die Datenbank zuweisen:

\_

|                                                                                                    |                                                                                                    | Copy-Datenbank 1 festlegen                                                                                                    |                                              |  |  |
|----------------------------------------------------------------------------------------------------|----------------------------------------------------------------------------------------------------|----------------------------------------------------------------------------------------------------|----------------------------------------------|--|--|
| atenbank au                                                                                                | uswählen                                                                                                    | Zugangsdaten für Da                                                                                                    | itenbank                                     |  |  |
| Access                                                                                                    |                                                                                                    | Access                                                                                                    | ×                                            |  |  |
| ) Firebird/In                                                                                              | iterbase                                                                                                    | Access zum Erzeugen verwenden<br>Datenbank:                                                                                                    | Access-Datenbank erzeugen                    |  |  |
| MySQL                                                                                                    |                                                                                                    | C:\ProgramData\EasyCall\Test\EasyCallX.ACC                                                                                                    | C:\ProgramData\EasyCall\Test\EasyCallX.ACCDB |  |  |
| ) <mark>MS-SQLE</mark> x                                                                                   | press                                                                                                    | verwende Datenbank-Passwort                                                                                                    | optimistic<br>■ pessimistic                  |  |  |
| ) MS-SQLSe                                                                                                 | rver                                                                                                    | Paßwort Datenbanktyp Mdb-Datenbank Datenbank Datenbank Datenbank                                                                                                    | erzeuge Datenbankzugang                      |  |  |
| ) benutzerd                                                                                                | lefiniert                                                                                                    | accdb-Datenbank     ACE.OLEDB.12.0     ACE.OLEDB.14.0                                                                                                    |                                              |  |  |
| Datenb                                                                                                    | ank: Access                                                                                                   | wort darf nicht verändert werden):                                                                                                    | irce=C:\ProgramData\EasyCall\Test\F          |  |  |
| Connections<br>Provider =M<br>Paßwort:                                                                     | licrosoft.ACE.OLED                                                                                            | B. 12.0; Jet OLEDB:Database Password=[pswd];Data Sou                                                                                                    |                                              |  |  |
| Connections<br>Provider=M<br>Paßwort:<br>Provider:                                                         | iicrosoft.ACE.OLED                                                                                            | B. 12.0; Jet OLEDB:Database Password=[pswd];Data Sou                                                                                                    | zeige Tabellen                               |  |  |
| Connections<br>Provider =N<br>Paßwort:<br>Provider:<br>DateTime:<br>SQL-Format<br>Zusammens<br>Verbindungs | Microsoft.ACE.OLED<br>Microsoft.ACE.O<br>DATETIME<br>für Datum/Zeit:<br>etzung von Text:<br>stest erfolgreich | B. 12.0; Jet OLEDB: Database Password = [pswd]; Data Sou<br>DLEDB. 12.0<br>Feldbegrenzer: []<br>yyyy-mm-dd hh:nn:ss Datumzeitbegrenzung: #<br>string1 + string2 Lo  | nern<br>OK<br>ckType: optimistic             |  |  |
| Connections<br>Provider =N<br>Paßwort:<br>Provider:<br>DateTime:<br>SQL-Format<br>Zusammens<br>Verbindungs | Microsoft.ACE.OLED<br>Microsoft.ACE.O<br>DATETIME<br>für Datum/Zeit:<br>etzung von Text:<br>stest erfolgreich | B. 12.0; Jet OLEDB: Database Password = [pswd]; Data Sou<br>DLEDB. 12.0<br>Feldbegrenzer: []<br>yyyyy-mm-dd hh:nn:ss Datumzeitbegrenzung: #<br>string1 + string2 Lo | Dern<br>OK<br>dkType: optimistic             |  |  |

Wenn "AccessDatabaseEngine.exe" installiert ist, sollte alles funktionieren. Sonst kommt eventuell die Fehlermeldung "Provider nicht gefunden".

|                                                                                                    | Datenbankadministration                                                                                                    |
|----------------------------------------------------------------------------------------------------|----------------------------------------------------------------------------------------------------|
| <ul> <li>aktuelle Datenbank</li> <li>Backup/Kopieren</li> <li>Restore</li> <li>Service</li> <li>Kopie Umsatz</li> </ul> | Datenbanken zur Datensicherung     Backup1   Backup2   beliebige Datenbank1   beliebige Datenbank2     Image: CiprogramData\EasyCall\Test\EasyCallX.ACCDB     Image: CiprogramData\EasyCall\Test\EasyCallX.ACCDB     Image: CiprogramData\EasyCall\Test\EasyCallX.ACCDB |
|                                                                                                    |                                                                                                    |
| Kopieren von I<br>isher ist die Datenba                                                                                 | Daten<br>müssen die Daten in die neue Datenbank eingefügt werden.<br>ank ja noch leer. Dazu existiert ein Kopierassistent:                                                                                                    |
| it Kopieren von I<br>isher ist die Datenba<br>X_DBAdminCopyV                                                            | Daten<br>müssen die Daten in die neue Datenbank eingefügt werden.<br>ank ja noch leer. Dazu existiert ein Kopierassistent:<br>Vizard<br>enbanken kopieren                                                                                                    |

🔁 weiter

Abbrechen

zurück

\_

\_

| ¥                         |                                                                                                    |  |
|---------------------------|----------------------------------------------------------------------------------------------------|--|
| Quelldatenbank auswählen: | Datenquelle auswählen<br>Arbeitsdatenbank<br>Backup1<br>Backup2<br>beliebige Datenbank 1<br>beliebige Datenbank 2 |  |
|                           |                                                                                                    |  |

Hier ist dies die Arbeitsdatenbank.

| Tabellen auswählen:                                                                                                    |                                                                                                    |                                                                                                    |
|----------------------------------------------------------------------------------------------------|----------------------------------------------------------------------------------------------------|----------------------------------------------------------------------------------------------------|
| XGetPre<br>XItDay<br>XItPreis<br>XItWeek<br>XLaufTxt<br>XLoesch<br>XMeLevel<br>XMeLevel<br>XMeMenue<br>XMitarb<br>XPrepaidValue | XProvide<br>XRechnung<br>XRegistry<br>XSonderN<br>XSonderZ<br>XStornoTmp<br>XSystem<br>XToolBar<br>XTroolBar<br>XTravel<br>XTravel<br>XTravelAirline<br>XTravelDeparture | XTravelDestination<br>XTravelValidity<br>XTSerCmd<br>XTServer<br>XTSrCard<br>XTZellen<br>XVorwLd<br>XVorwLd<br>XVorwStd<br>XWarning<br>XZoneLd<br>XZoneSo |
| 4                                                                                                    |                                                                                                    |                                                                                                    |

Standardmäßig sind alle Tabellen ausgewält. Es reichen aber folgende Tabellen aus: XBTarif, XBuchung, XErledgt (Umsätze), XFirma, XFirmBon, XMeLevel, XMeMenue, XPrepaid, XProvide, XRechnung, XSonderN, XSonderZ, XSystem, XToolbar, XTZellen, XVorwLd,

XVorwStd, XZoneLd, XZoneSo, XZoneStd

|                                                                                    | ken kopieren                                                                                                    |                      |   |
|------------------------------------------------------------------------------------|----------------------------------------------------------------------------------------------------|----------------------|---|
| Tabellen auswählen:                                                                |                                                                                                    |                      |   |
| XGetPre                                                                            | XProvide                                                                                                    | XTravelDestination   | ı |
| XItDay                                                                             | XRechnung                                                                                                    | XTravelValidity      |   |
| XItPreis                                                                           | XRegistry                                                                                                    | XTSerCmd<br>VTServer |   |
| XLaufTxt                                                                           | XSonderZ                                                                                                    | XTSrCard             |   |
| XLoesch                                                                            | XStornoTmp                                                                                                    | XTZellen             |   |
| XMeLevel                                                                           | XSystem                                                                                                    | XVorwLd              |   |
| XMeMenue                                                                           | XToolBar                                                                                                    | XVorwStd             |   |
| XPrenaid                                                                           | XTravelAirline                                                                                                    | XVarning<br>XZonel d |   |
| XPrepaidValue                                                                      | XTravelDeparture                                                                                                    | XZoneSo              |   |
| 4                                                                                  |                                                                                                    | III                  |   |
|                                                                                    |                                                                                                    |                      |   |
| 🔁 weiter wird die Ziel                                                             | datenbank festgelegt:                                                                                                    |                      |   |
| weiter wird die Ziel                                                               | datenbank festgelegt:<br><b>ken kopieren</b>                                                                                                    | Johns (Senal)        |   |
| weiter wird die Ziel<br>CDBAdminCopyWizard<br>Datenban<br>Zieldatenbank auswählen: | datenbank festgelegt:<br>ken kopieren<br>Ziel für Daten auswäl<br>Arbeitsdatenbank<br>Backup1<br>Backup2<br>beliebige Datenba<br>beliebige Datenba | nlen<br>nk 1<br>nk 2 |   |

In diesem Fall: "beliebige Datenbank 1"

| 🚏 X_DBAdn                                    | ninCopyWizard                                                                                                    |                                                                                                    |                                                                                |                                                                                                    |                                                             |                                                                     |
|----------------------------------------------|----------------------------------------------------------------------------------------------------|----------------------------------------------------------------------------------------------------|--------------------------------------------------------------------------------|----------------------------------------------------------------------------------------------------|-------------------------------------------------------------|---------------------------------------------------------------------|
| Ĩ                                            | Datenban                                                                                                    | ken kopie                                                                                                    | eren                                                                           |                                                                                                    |                                                             |                                                                     |
| Es lieg                                      | gen alle Informatione                                                                                                    | n vor. Die Dater                                                                                                    | n können kop                                                                   | oiert werden.                                                                                                    |                                                             |                                                                     |
| Statu                                        | s:                                                                                                    |                                                                                                    |                                                                                |                                                                                                    |                                                             |                                                                     |
| Tabe<br>Tabe<br>Tabe<br>Tabe<br>Tabe<br>Tabe | elle "XToolBar" 15 Date<br>elle "XTZellen" 5 Date<br>elle "XVorwLd" 7461 D<br>elle "XVorwStd" 41 Da<br>elle "XZoneLd" Tabelle<br>elle "XZoneSo" Tabelle<br>elle "XZoneStd" 5 Dat | tensätze kopiert<br>nsätze kopiert<br>Datensätze kopier<br>atensätze kopier<br>e leer<br>e leer<br>e nsätze kopiert | ert<br>t                                                                       |                                                                                                    |                                                             |                                                                     |
|                                              |                                                                                                    |                                                                                                    |                                                                                |                                                                                                    |                                                             |                                                                     |
|                                              |                                                                                                    |                                                                                                    |                                                                                | r                                                                                                    | _                                                           |                                                                     |
|                                              |                                                                                                    |                                                                                                    | zurück                                                                         | िंधुः Fertigstelle                                                                                                    | n                                                           | ОК                                                                  |
| Im Statusfeld                                | l kann man sehen                                                                                                    | n, ob der Kop                                                                                                    | iervorgano                                                                     | erfolgreich w                                                                                                    | ar. We                                                      | ок<br>nn der                                                        |
| Im Statusfeld                                | l kann man sehen                                                                                                    | n, ob der Kop                                                                                                    | iervorgan                                                                      | g erfolgreich w                                                                                                    | ar. We                                                      | ок<br>nn der                                                        |
| Im Statusfeld                                | l kann man sehen<br>-Button auftauch                                                                                                    | n, ob der Kop<br>t, ist der Kop                                                                                     | iervorgang                                                                     | g erfolgreich w<br>g abgeschlosse                                                                                                    | ar. We<br>en.                                               | OK<br>nn der                                                        |
| Im Statusfeld                                | l kann man sehen<br>-Button auftauch<br>OK drücke                                                                                                    | n, ob der Kop<br>t, ist der Kop<br>en und der "a                                                                    | iervorganç<br>iervorganç<br>iervorganç                                         | g erfolgreich w<br>g abgeschlosse<br>Datenbank" die                                                                                                    | ar. We<br>en.<br>e neue                                     | nn der<br>Datenbank                                                 |
| Im Statusfeld                                | I kann man sehen<br>-Button auftauch<br>OK drücke                                                                                                    | n, ob der Kop<br>t, ist der Kop<br>en und der "a                                                                    | iervorgang<br>iervorgang<br>iervorgang                                         | g erfolgreich w<br>g abgeschlosse<br>Datenbank " die                                                                                                    | ar. We<br>en.<br>e neue                                     | OK<br>nn der<br>Datenbank                                           |
| Im Statusfeld                                | kann man sehen<br>Button auftauch<br>OK drücke<br>aktuelle Datenb                                                                                                    | n, ob der Kop<br>t, ist der Kop<br>en und der "a<br>ankauswäh                                                       | iervorgang<br>iervorgang<br>aktuellen I                                        | g erfolgreich w<br>g abgeschlosse<br>Datenbank" die<br>Datenbank                                                                                                    | ar. We<br>en.<br>e neue<br>: ändern                         | OK<br>nn der<br>Datenbank<br>drücken.                               |
| Im Statusfeld                                | I kann man sehen<br>-Button auftauch<br>OK drücke<br>aktuelle Datenb                                                                                                    | n, ob der Kop<br>t, ist der Kop<br>en und der "a<br>ank<br>auswäh                                                   | iervorgang<br>iervorgang<br>aktuellen I<br>hlen und                            | g erfolgreich w<br>g abgeschlosse<br>Datenbank " die<br>Datenbank seue Datenbank                                                                                                    | ar. We<br>en.<br>e neue<br>: ändern                         | OK<br>nn der<br>Datenbank<br>drücken.                               |
| Im Statusfeld                                | I kann man sehen<br>-Button auftauch<br>OK drücke<br>aktuelle Datenb<br>neue Datenbank z<br>atenbanktyp                                                                          | n, ob der Kop<br>t, ist der Kop<br>en und der "a<br>ank<br>auswäh                                                   | iervorgang<br>iervorgang<br>aktuellen I<br>hlen und                            | g erfolgreich w<br>g abgeschlosse<br>Datenbank " die<br>Datenbank<br>Datenbank                                                                                                    | ar. We<br>en.<br>ar. we<br>e neue<br>andern<br>a verwe      | OK<br>nn der<br>Datenbank<br>drücken<br>endete Passv                |
| Im Statusfeld                                | I kann man sehen<br>-Button auftauch<br>OK drücke<br>aktuelle Datenb<br>neue Datenbank z<br>atenbanktyp<br>mdb-Datenbank                                                         | n, ob der Kop<br>t, ist der Kop<br>en und der "a<br>ank<br>auswäh                                                   | iervorgang<br>iervorgang<br>aktuellen I<br>hlen und                            | g erfolgreich w<br>g abgeschlosse<br>Datenbank " die<br>Datenbank " die<br>Datenbank<br>eue Datenbank<br>ovider<br>Jet.OLEDB.4.0                                                         | ar. We<br>en.<br>andern<br>andern<br>a verwe                | OK<br>nn der<br>Datenbank<br>drücken<br>endete Passv                |
| Im Statusfeld                                | kann man sehen<br>Button auftauch<br>OK drücke<br>aktuelle Datenb<br>eue Datenbank z<br>atenbanktyp<br>mdb-Datenbank<br>accdb-Datenbank                                          | n, ob der Kop<br>t, ist der Kop<br>en und der "a<br>ank<br>auswäh<br>uordnen, das<br>accdb ausv                     | iervorgang<br>iervorgang<br>aktuellen I<br>nlen und<br>s für die no<br>vählen, | perfolgreich w<br>gabgeschlosse<br>Datenbank die<br>Datenbank<br>eue Datenbank<br>ovider<br>Jet.OLEDB.4.0<br>ACE.OLEDB.14.0                                                              | ar. We<br>en.<br>ar. we<br>en.<br>andern<br>c verwe         | OK<br>nn der<br>Datenbank<br>drücken<br>endete Passv                |
| m Statusfeld                                 | I kann man sehen<br>-Button auftauch<br>OK drücke<br>aktuelle Datenb<br>eue Datenbank z<br>atenbanktyp<br>mdb-Datenbank<br>accdb-Datenbank                                       | n, ob der Kop<br>t, ist der Kop<br>en und der "a<br>ank<br>auswäh<br>uordnen, das<br>accdb ausv                     | iervorgang<br>iervorgang<br>aktuellen I<br>nlen und<br>s für die ne<br>vählen, | p erfolgreich w<br>g abgeschlosse<br>Datenbank " die<br>Datenbank " die<br>Datenbank<br>eue Datenbank<br>ovider<br>Jet.OLEDB.4.0<br>ACE.OLEDB.12.1<br>ACE.OLEDB.14.1<br>sdaten speichern | ar. We<br>en.<br>ar. we<br>en.<br>andern<br>k verwe<br>ACE. | OK<br>nn der<br>Datenbank<br>drücken<br>endete Passv<br>.OLEDB.12.0 |

|                                      |                                                            | Arbeitsd                                                 | atenbank festlegen                   |                                      |
|--------------------------------------|------------------------------------------------------------|----------------------------------------------------------|--------------------------------------|--------------------------------------|
| )atenbank au                         | ıswählen                                                   |                                                          | Zugangsdaten für [                   | Datenbank                            |
| ) Firebird/In                        | terbase                                                    | Access<br>Access<br>Datenbank:                           | ; zum Erzeugen verwenden             | Access-Datenbank erzeugen            |
| ) MySQL                              |                                                            | C:\ProgramData                                           | EasyCall\Test\EasyCallX.AC           | CCDB                                 |
| ) MS-SQLEX                           | press                                                      | verwende Dat                                             | enbank- Passwort                     | ● optimistic<br>● pessimistic        |
| ) MS-SQLSe                           | rver                                                       | Paßwort<br>Datenbanktyp<br>() mdb-Datenbank              | Provider                             | 😚 erzeuge Datenbankzugang            |
| 🔊 benutzerd                          | efiniert                                                   | accdb-Datenbank                                          | ACE.OLEDB.12.0                       |                                      |
| Datenba<br>Connections<br>Provider=M | ank: Access<br>string ([pswd] =Paßw<br>licrosoft.ACE.OLEDB | ort darf nicht verändert w<br>. 12.0; Jet OLEDB:Database | erden):<br>e Password=[pswd];Data So | ource=C:\ProgramData\EasyCall\Test\E |
| Paßwort:                             | ••••                                                       |                                                          | 🕺 Testverbindung                     | iii zeige Tabellen                   |
| Provider:                            | Microsoft.ACE.OL                                           | EDB. 12.0                                                | Connectionstring spei                | ichern                               |
| DateTime:<br>SQL-Format              | DATETIME<br>für Datum/Zeit:                                | Feldbegrenzer: [ ]<br>yyyy-mm-dd hh:nn:ss                | Datumzeitbegrenzung: #               | ≠ОК                                  |

| Die | e Testverbindung war erfolgrei | ch. | ge Tabellen | zeigt die kopierten Tabellen: |
|-----|--------------------------------|-----|-------------|-------------------------------|
|     | XBTarif                        |     |             |                               |
|     | XBuchung                       |     |             |                               |
|     | XErledgt                       |     |             |                               |
|     | XFirma                         |     |             |                               |
|     | XFirmBon                       |     |             |                               |
| 2   | XMeLevel                       |     |             |                               |
|     | XMeMenue                       |     |             |                               |
|     | XMitarb                        |     |             |                               |
|     | XPrepaid                       |     |             |                               |
|     | XProvide                       |     |             |                               |
|     | XRechnung                      |     |             |                               |
|     | XSonderN                       |     |             |                               |
|     | XSonderZ                       |     |             |                               |
|     | XSystem                        |     |             |                               |
|     | XToolBar                       |     |             |                               |
|     | XTZellen                       |     |             |                               |
|     | XVorwLd                        |     |             |                               |
|     | XVorwStd                       |     |             |                               |
|     | XZoneLd                        |     |             |                               |
|     | XZoneSo                        |     |             |                               |
|     | XZoneStd a                     |     |             |                               |

- Der Kopiervorgang ist abgeschlossen und die kopierte Datenbank ist der aktuellen Datenbank zugeordnet:

| <b>\$</b> X_DBAdmin                                                                                                    |                                                                                                    |         | x |
|----------------------------------------------------------------------------------------------------|----------------------------------------------------------------------------------------------------|---------|---|
|                                                                                                    | Datenbankadministration                                                                                                    |         |   |
| image: state in the image: state in the image: state in | Aktuelle Datenbank:            Access 2010 (xx.xx)          Datenbank:         C: \ProgramData \EasyCall\Test\EasyCallX.ACCDB | ]       |   |
|                                                                                                    |                                                                                                    |         |   |
|                                                                                                    | E                                                                                                    | Beenden |   |